S

# ПРОСТОЙ ПЕРЕНОС ВАШЕГО ПРОГРЕССА МЕЖДУ ЛЮБЫМИ УСТРОЙСТВАМИ

Как зарегистрироваться и войти в свою учётную запись с любого устройства Andoid/iOS посредством имени и пароля.

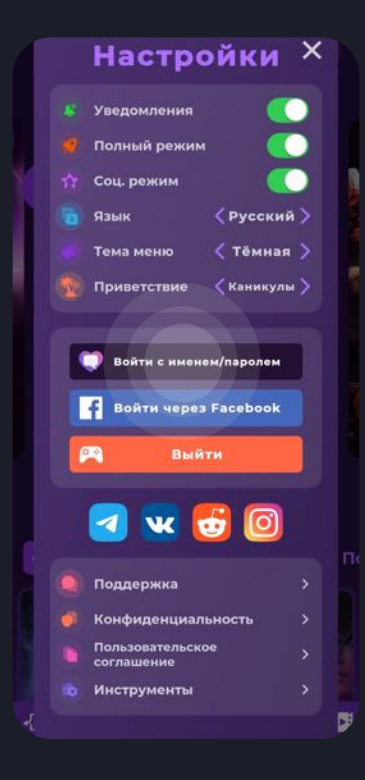

### Шаг 1/5

Вам необходимо открыть приложение Клуба Романтики и перейти в "Настройки".

Важно! Если у вас уже есть существующий аккаунт в Клубе Романтики, и вы хотите перенести с него данные. В этом случае перед регистрацией аккаунта с именем/ паролем войдите в свою учётную запись Google/Facebook или Apple ID, чтобы произошла синхронизация данных. Не забывайте сохранять ваш персональный UID на случай непредвиденных обстоятельств!

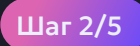

Нажать на "Войти с именем/паролем".

# ПРОСТОЙ ПЕРЕНОС ВАШЕГО ПРОГРЕССА МЕЖДУ ЛЮБЫМИ УСТРОЙСТВАМИ

Как зарегистрироваться и войти в свою учётную запись с любого устройства Andoid/iOS посредством имени и пароля.

#### Шаг 3/5

Придумайте имя пользователя. Имя должно быть от 12 символов, из которых не менее 6 уникальных. При создании используйте только цифры и латинские буквы.

### Шаг 4/5

Дождитесь синхронизации данных и оповещения приложения о том, что теперь ваш игровой процесс хранится в облаке. Нажмите "ОК".

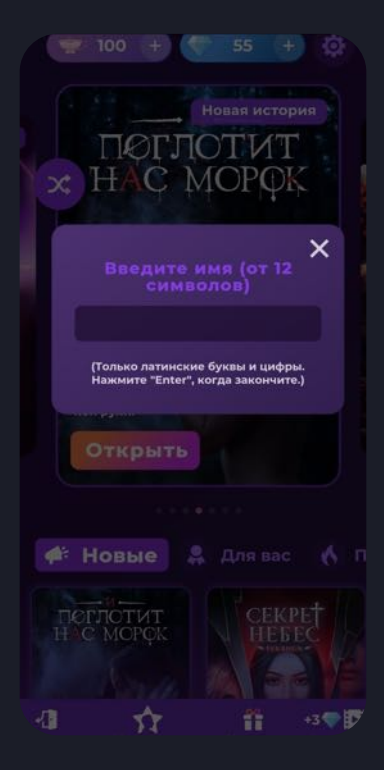

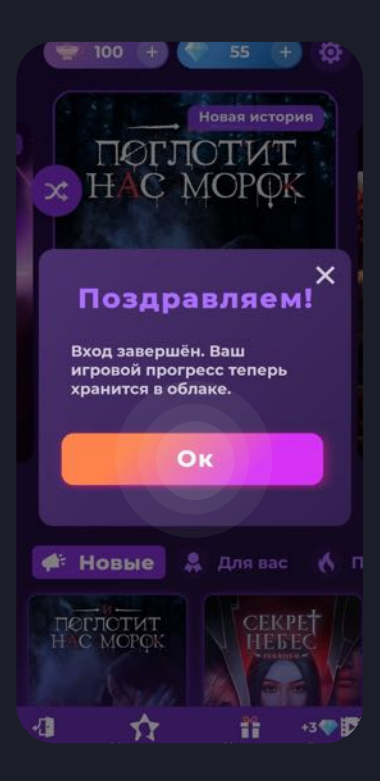

 $\mathcal{O}$ 

# ПРОСТОЙ ПЕРЕНОС ВАШЕГО ПРОГРЕССА МЕЖДУ ЛЮБЫМИ УСТРОЙСТВАМИ

Как зарегистрироваться и войти в свою учётную запись с любого устройства Andoid/iOS посредством имени и пароля.

Теперь, чтобы войти в свою учётную запись на любом из устройств вне зависимости Andoid это или iOS, вы можете просто совершить вход посредством имени/ пароля.

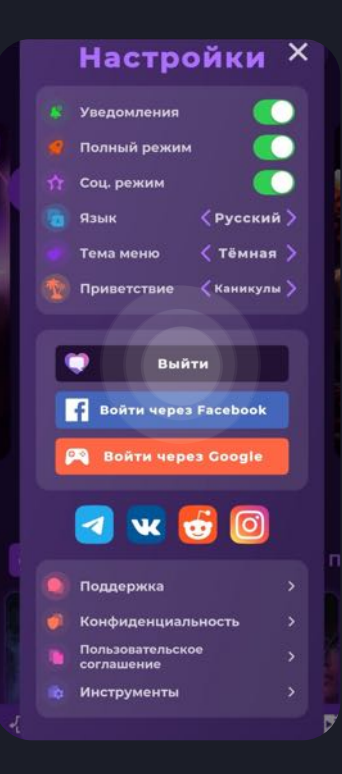

Определить, что вы уже находитесь в своём аккаунте просто. Напротив значка с именем/паролем у вас будет надпись "Выйти", вместо "Войти с именем/паролем".